## Once logged into FACTS please select System > Maintenance Manager from the Left Side Menu

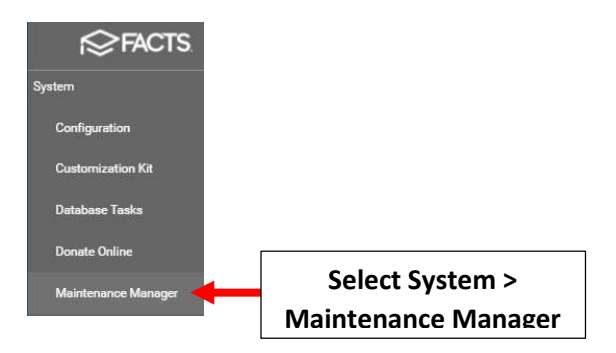

Locate the 2nd job "custom/Covid/CovidEntryMissing.cfm" at the top of the list. To Run Job: Select "Run" on the second job (Please Note: The Schedule Time is listed as "Disabled", job will still run)

| Maintenance Manager                                        |       |              |                     |      |          |     |        |
|------------------------------------------------------------|-------|--------------|---------------------|------|----------|-----|--------|
| Type Description                                           |       | Schedule     | Last Run            |      |          |     |        |
| Custom Maintenance Job custom/Covid/CovidEntryMissing.cfm  |       | Daily 09:00  | 10/19/2021 09:00:16 | EDIT | VIEW LOG | RUN |        |
| Custom Maintenance Job custom/Covid/CovidEntryMissing.cfm  |       | Disabled     |                     | EDIT | VIEW LOG | RUN | Select |
| Custom Maintenance Job custom/dart in gration.cfm          |       | Weekly 02:00 | 10/17/2021 02:01:39 | EDIT | VIEW LOG | RUN | Run    |
| Custom Maintenance Job. custom/webfor presponsearchive cfm |       | Daily 23:00  | 10/19/2021 23:00:14 | EDIT | VIEW LOG | RUN |        |
| Custom Ma Locate the 2nd job                               | s.cfm | Weekly 12:00 | 10/17/2021 12:01:30 | EDIT | VIEW LOG | RUN |        |
| Demograph "custom/Covid/CovidEntryMissing.cfm              | "     | Weekly 20:00 | 10/17/2021 20:00:45 | EDIT | VIEW LOG | RUN |        |

When job has completed you will see the following. An updated email report has been sent to the designated staff email addresses. Select "Back to Main Menu"

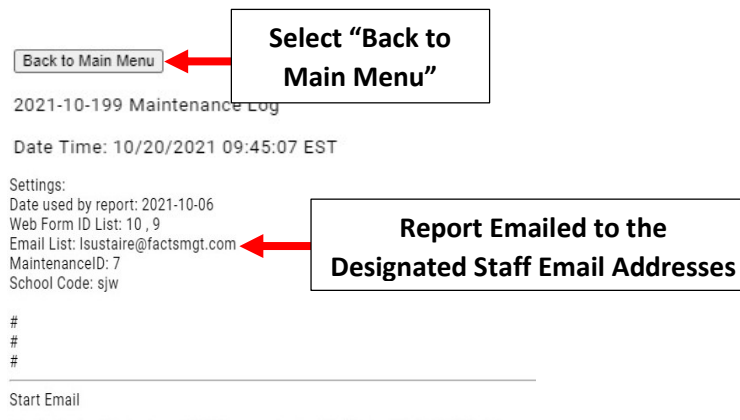

The Following Students and Staff have not submitted their daily COVID Web Form:

\*\*Please Note: This report can be run as often as needed throughout the day\*\*